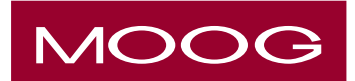

## PATIENT INFORMATION GUIDE

**Continuous Therapy** -Curlin 6000™ V2.01 CMS Infusion Pump

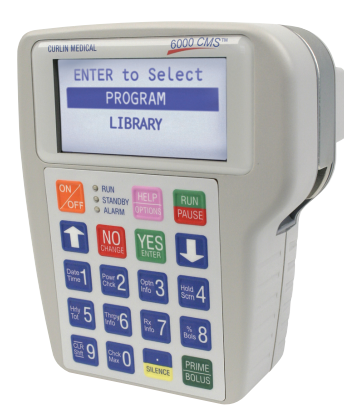

This reference will help you remember the steps your clinician has shown you about infusing your therapy using the Curlin 6000 CMS Pump.

1. Turn the pump on by pressing the orange ON/OFF key.

- 2. The pump will run through a series of self tests. One of the screens will display a bar that represents the power left in the batteries. (Replace batteries with Duracell ProCell C-cell batteries when 1/3 or less of the bar remains).
- 3. Highlight PROGRAM using the up or down arrow keys. Press the YES key.

NOTE: Program mode may or may not be enabled.

NOTE: Pressing the YES key selects and confirms the highlighted line.

> ENTER TO SELECT PROGRAM LIBRARY

NOTE: If instructed to use a medication in the Protocol Library. select LIBRARY. Select REPEAT Rx then press the **YES** key.

The next screen may look like one of the following screens:

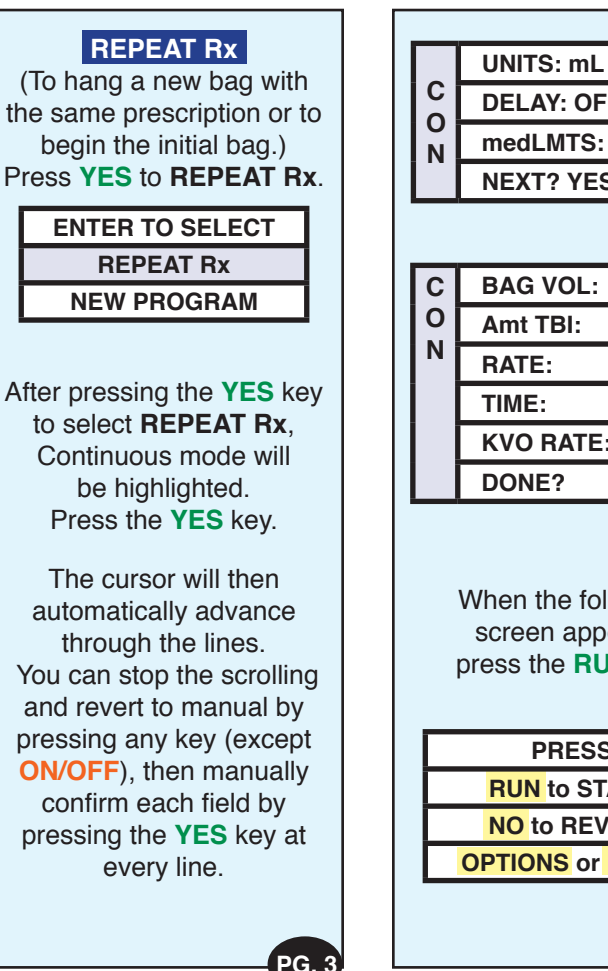

**DELAY: OFF** medLMTS: OFF **NEXT? YES KVO RATE:** When the following screen appears, press the **RUN** key. PRESS **RUN** to START NO to REVIEW **OPTIONS or PRIME** PG. 4 Page 1 of 2

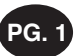

Ambulatory Subcutaneous Infusion Pump Patient Information Guide Continous Therapy CLI.5910.PL.006.04 January 26, 2016

PG.

## RESUME

(To restart infusion that is not finished) Press **YES** to **RESUME**.

ENTER TO SELECT RESUME REPEAT Rx NEW PROGRAM

(NOTE: Do not arrow down to NEW PROGRAM. If selected, turn pump off and on again.)

If you selected **RESUME**, the following screen will appear. Press the **RUN** key.

| PRESS                          |
|--------------------------------|
| RUN to START                   |
| NO to REVIEW                   |
| <b>OPTIONS</b> or <b>PRIME</b> |
|                                |

Whenever your therapy is infusing, the following screen displays and the green status light blinks.

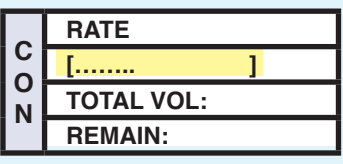

If a delayed start is programmed, the following screen will display:

DELAYED START INFUSION WILL START IN: HH:MM KVO RATE: mL/HR

PG. 6

Tip: Green light blinks when the pump is running.

Yellow light blinks when the pump is paused.

Red light blinks when there is an alarm.

To resolve the alarm: Read the alarm, press the **PAUSE** key, resolve the alarm, then press **YES** to **RESUME** and **RUN** to start.

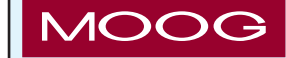

Moog Medical Devices Group 4314 Zevex Park Lane Salt Lake City, Utah 84123 USA

tf 800.970.2337 ph 801.264.1001 fx 801.264.1051 www.moog.com/medical

Moog is a registered trademark of Moog, Inc. and its subsidiaries. All trademarks indicated herein are the property of Moog, Inc. and its subsidiaries. © 2011 Moog, Inc. All rights reserved. 46364 Rev. A

| Patient Name         |
|----------------------|
| Date                 |
| Contact Information  |
| Special Instructions |

Ambulatory Subcutaneous Infusion Pump Patient Guide Continuous Therapy CLI 5910 PL 006 SD 04

PG. 5

January 26, 2017

PG.

Page 2 of 2